Log in to Canvas, go to your course, and click on Modules. You will find the WebAssign assignment link specified by your instructor. Examples shown below. WebAssign assignments should ALWAYS be accessed through Canvas for registration and grade sync.

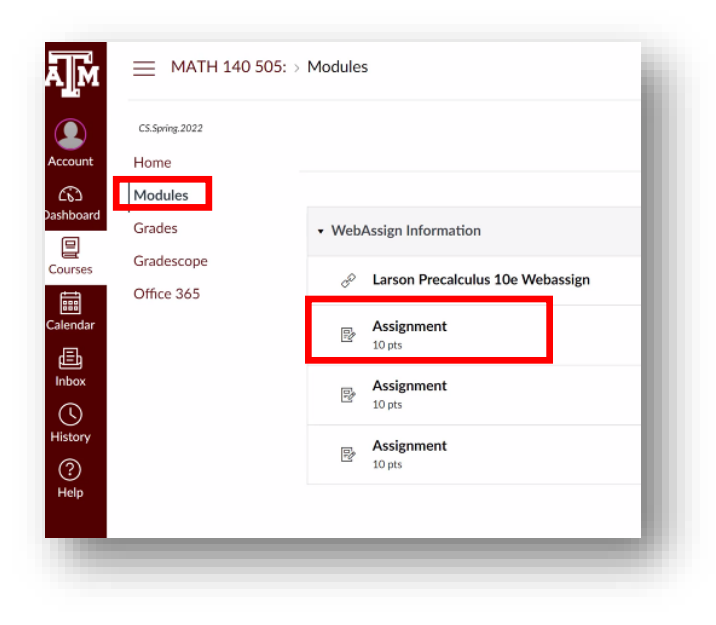

2.) Click, "load... in a new window."

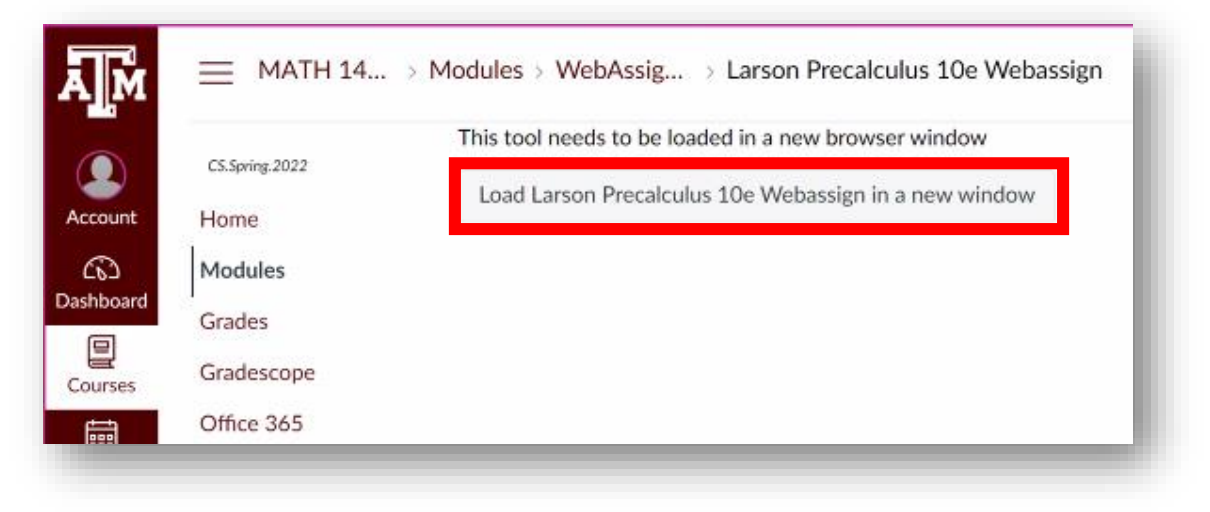

3.) If you have used Cengage before, sign in with the same username you previously used. If you forgot your username and password join the Cengage hosted office hours where they can reset it for you, <a href="https://www.cengage.com/coursepages/TAMUnlimited2">https://www.cengage.com/coursepages/TAMUnlimited2</a>. If you are new to using Cengage, click Create Account to set up a Cengage account using your school email address and <u>capital letters</u> at the beginning of your first and last name. Please ensure you select the correct campus of Texas A&M (College Station).

|                                                  |                                | test_student@tamu.edu                                          |
|--------------------------------------------------|--------------------------------|----------------------------------------------------------------|
|                                                  | 5                              | First Name*                                                    |
| CENTRAL                                          |                                | Test                                                           |
|                                                  | CENGAGE                        | 2-50 letters                                                   |
| Sign In                                          |                                | Last Name*                                                     |
|                                                  | What type of user are you?     | Student                                                        |
| 1                                                | STUDENT                        | 2-50 letters                                                   |
|                                                  | OR                             | Birth Year*                                                    |
| NEXT                                             | INSTRUCTOR                     | 2002                                                           |
|                                                  | Returning User? <u>Sign in</u> | 4 numbers, no spaces                                           |
| Need help signing in?                            |                                | Institution*                                                   |
| New User? Create Account                         | -                              | TEXAS A&M UNIV (COLLEGE STATIO                                 |
|                                                  |                                | Enter part of the institution name or location.                |
|                                                  |                                | I want to receive important<br>Cengage updates and information |
|                                                  |                                | I agree to the Terms of Use and Privacy Policy                 |
| Charle that amail inhow to activate your account |                                | Terms of Use Privacy Policy                                    |

NEXT

4.) Check that email inbox to activate your account and set up a password within an hour.

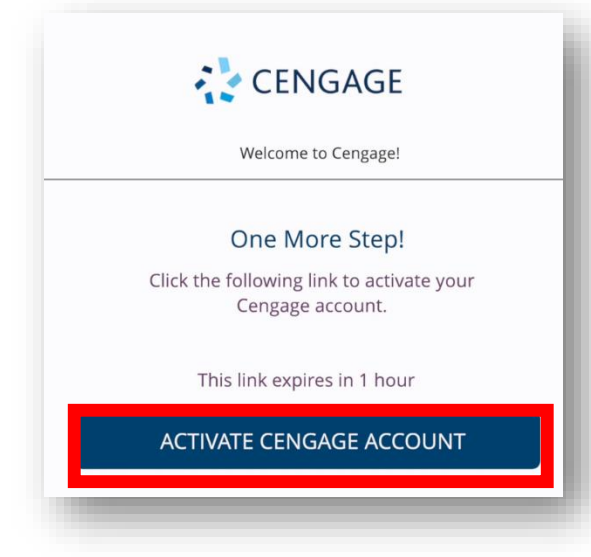

## 5.) Click **Continue**.

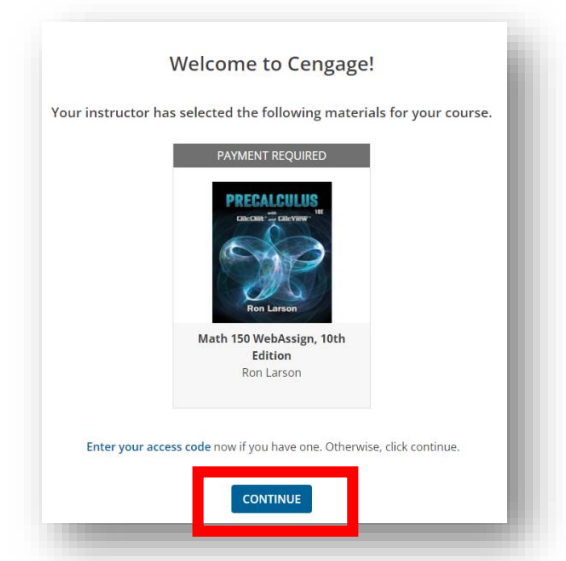

6.) Please review your purchase options and click **Temporary Access** to start your free trial. You can also click the drop-down arrow if you want to see other Cengage Unlimited options. Students also have the option to purchase their Cengage access from the University Bookstore.

## Ready to buy?

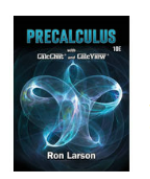

Homework and eBook (single-term access) Larson PreCalc Demo Course Link 10th Edition Ron Larson WebAssign 9781337879613 \$105.00 Already purchased? Enter access code

Here are your options:

| Most Affordable Option                                                                                                    |                                                                                                    |
|----------------------------------------------------------------------------------------------------|----------------------------------------------------------------------------------------------------|
| Purchase Product                                                                                                    | Purchase Products with<br><u>Cengage Unlimited</u>                                                                                                    |
| <ul> <li>Homework and eBook (single-term access)</li> <li>Larson PreCalc Demo Course Link 10th</li> <li>Edition (includes eTextbook)</li> </ul> | <ul> <li>Access to all of Cengage's online learning platforms</li> <li>Our full library of eTextbooks</li> <li>Hardcopy textbook rentals (\$9.99 5&amp;H each)</li> </ul> |
| 1-term access                                                                                                    | 4-month access 👻                                                                                                    |
| \$105.00                                                                                                    | \$124.99                                                                                                    |
| BUY PRODUCT                                                                                                    | BUY CENGAGE UNLIMITED                                                                                                    |
| TEMPORARY ACCESS                                                                                                    |                                                                                                    |

## 7.) WebAssign Tour:

| Home My Assignments Grades Communication              | Calendar Purchase                                                  |                                             |
|-------------------------------------------------------|--------------------------------------------------------------------|---------------------------------------------|
| (14)<br>Your free WebAssign tria                      | Il expires soon!                                                   | Purchase Access Now                         |
| My Assignments                                        |                                                                    | My Class Insights                           |
| Name                                                  | Due                                                                | Make the most of your time.                 |
| TAMU MAT 140 Section How m                            | uch time is <sup>2, 2022, 12:00 AM CDT</sup>                       | Target the topics you need to study.        |
| TAMU MAT 140 Section                                  | <i>our free</i> <sup>2, 2022, 12:00 AM CDT</sup>                   | See which topics you know.                  |
| TAMU MAT 140 Section trial                            | 2, 2022, 12:00 AM CDT                                              | Ace your exam.                              |
| TAMU MAT 140 Section 2.2                              | тас, др. 12, 2022, 12:00 AM CDT                                    |                                             |
| TAMU MAT 140 Section 2.3                              | Tue, Apr 12, 2022, 12:00 AM CDT                                    | View My Class Insights                      |
| TAMU MAT 140 Section 2.4                              | Tue, Apr 12, 2022, 12:00 AM CDT                                    |                                             |
| TAMU MAT 140 Section 3.1                              | Tue, Apr 12, 2022, 12:00 AM CDT                                    | No Current Appouncements                    |
| TAMIL MAT 140 Section 3.2<br>TAMU MAT 140 Section 3.4 | Tue, Apr 12, 2022, 12:00 AM CDT<br>Tue, Apr 12, 2022, 12:00 AM CDT |                                             |
| TAMU MAT 140 Section 4.1                              | Tue, Apr 12, 2022, 12:00 AM CDT                                    |                                             |
| TAMU MAT 140 Section 4.2                              | T                                                                  | About this Class                            |
| TAMU MAT 140 Section 4.3                              | Link to e-book, or                                                 | Class Started: Wednesday, January 12, 2022  |
| TAMU MAT 140 Section 4.4                              | if available for                                                   | <b>Class Ends:</b> Friday, December 1, 2023 |
| TAMU MAT 140 Section 5.1                              | your course                                                        | PRECALCILLIS                                |
| TAMU MAT 140 Section 5.2                              | T(                                                                 | Larson                                      |
| TAMU MAT 140 Section 5.3                              | Tue, Apr 12, 2022, 12:00 AM CDT                                    | Crys)                                       |
| TAMU MAT 140 Section 5.4                              | Tue, Apr 12, 2022, 12:00 AM CDT                                    |                                             |
| TAMILMAT 140 Section 5.5                              | TUE Apr 12 2022 12.00 AM CDT                                       | Ron Larson                                  |

WebAssign/Cengage help is available at the live office hours link below: https://www.cengage.com/coursepages/TAMUnlimited2